# アットサーチ関連資料 <スマートフォン・タブレットの履歴削除回避設定方法>

# TEPCO光ネットワークエンジニアリング株式会社

この資料は「アットサーチ」「アットサーチplus」「アットサーチ.T」の各システム共通です

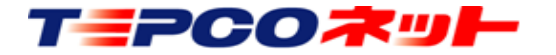

# エラーの原因

 同じ端末、ブラウザからアクセスしているにもかかわらず、「別の端 末でログイン履歴があります」というエラーが発生する場合は、ブラ ウザの設定が

「Cookieを保存する設定になっていない」

「プライベートモードになっている」

「履歴を削除する設定」

の何れかになっていることが原因です

- アットサーチを利用する場合はCookieを残す設定にしておくことが必要です。Cookieが保存されない場合、初回はログインできますが、二回目のログインでエラーが発生します
- この資料を参考に、ブラウザの設定をご確認ください
- 設定方法は、代表的なブラウザである「Safari」「Chrome」を対象に 作成しています

※OSやブラウザのバージョンにより画面が異なる場合があります

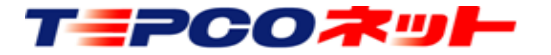

# もくじ

# Safariの設定 プライベートモード解除 P4~7 cookieの保存設定 P8~10 Chromeの設定 シークレットモード解除 P11~12 cookieの保存設定 P13

# <u>これらの設定は、初回ログイン前におこなってください</u>

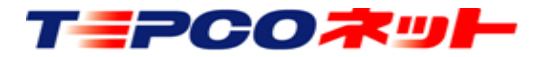

# 1. Safariの設定

(1)プライベートモードの解除 ブラウザがプライベートモードになっている場合、URLの文字が白文字に なり、アイコンの色も変化しますのでご確認ください

プライベートモード

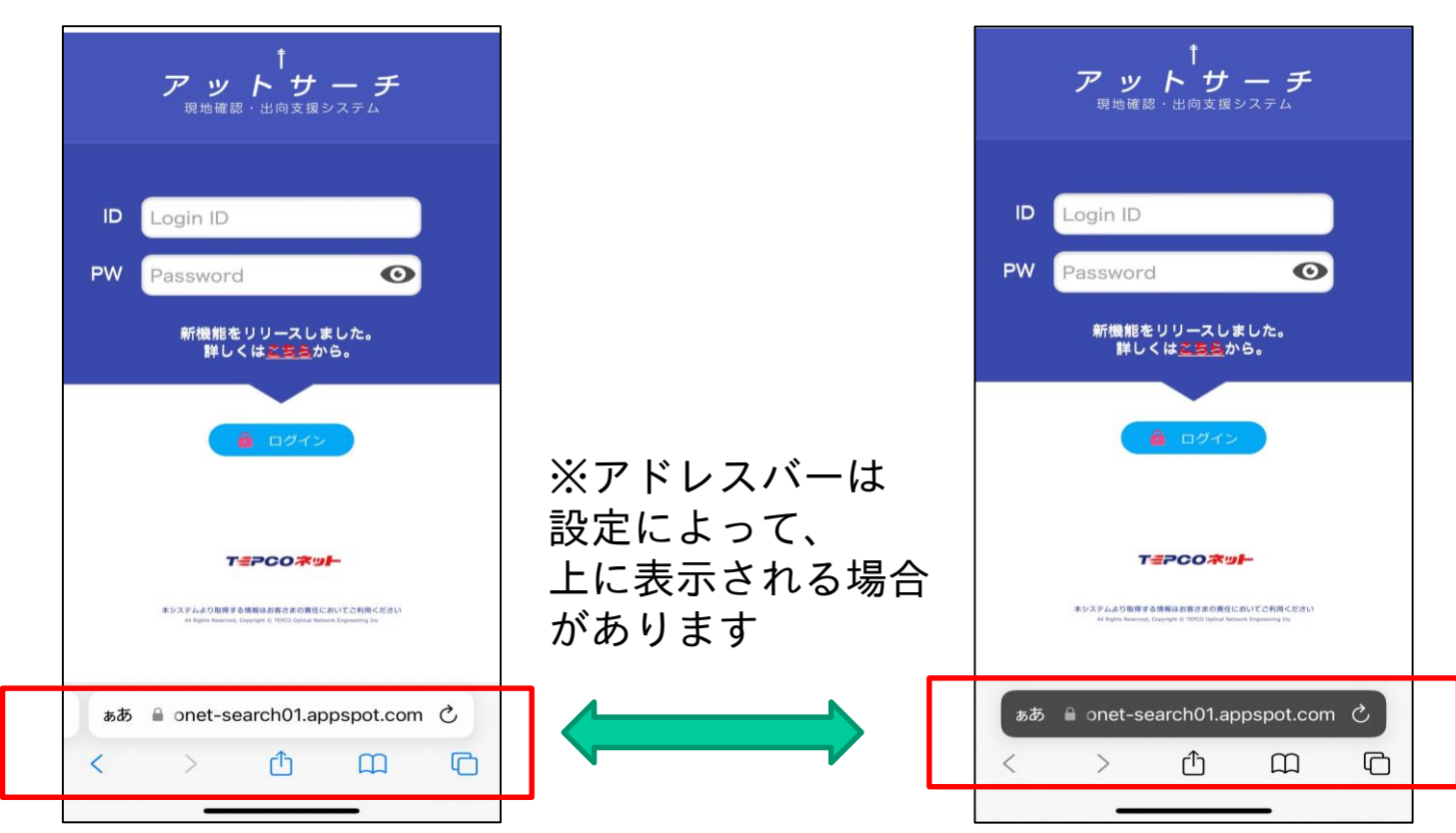

通常のモード

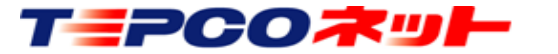

1. Safariの設定

### プライベートモードの解除方法(IOS17の場合)

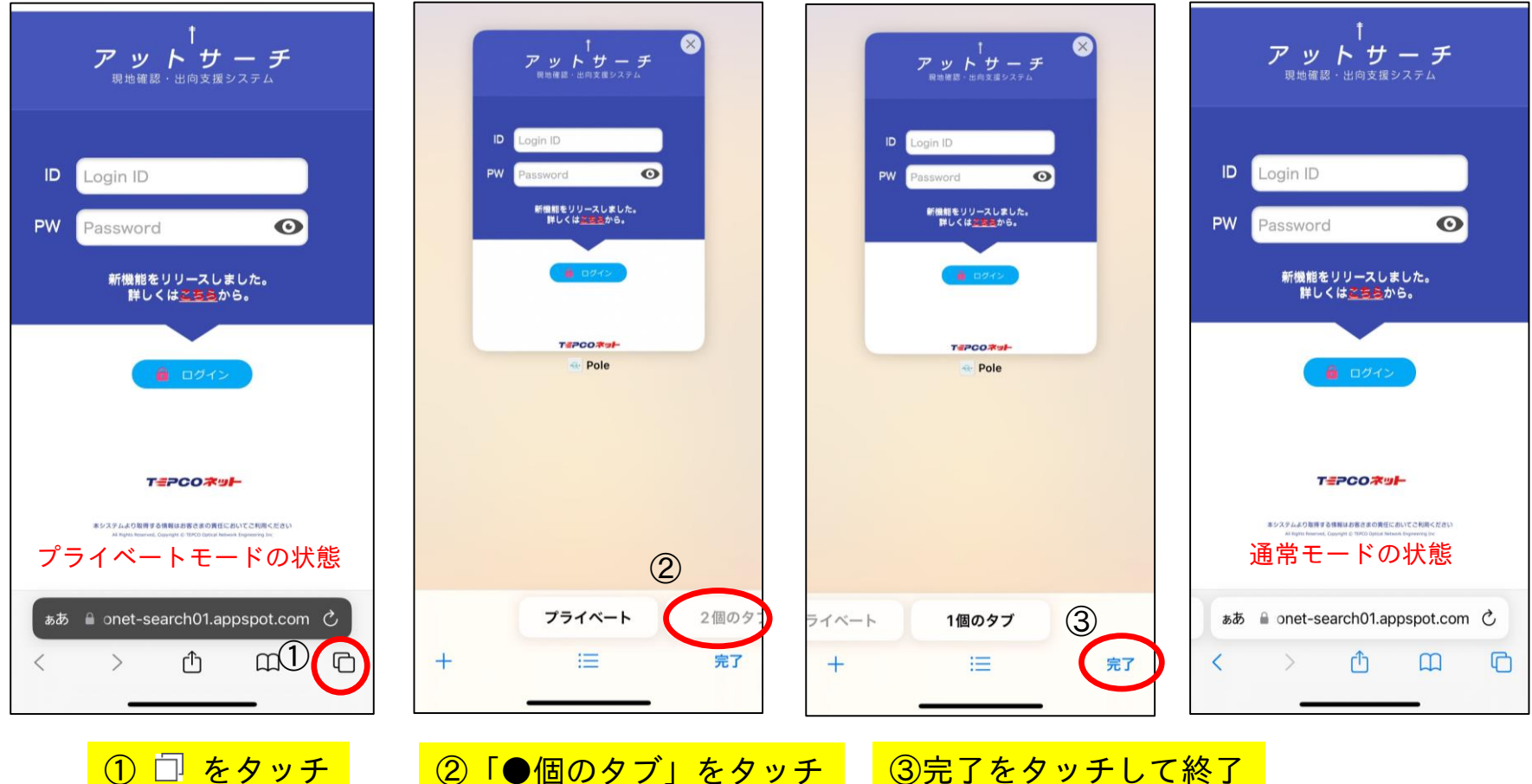

②「●個のタブ」をタッチ ③完了をタッチして終了

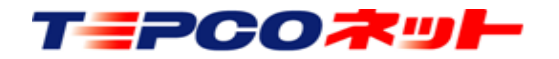

1. Safariの設定

### プライベートモードの解除方法(IOS15以前:例1)

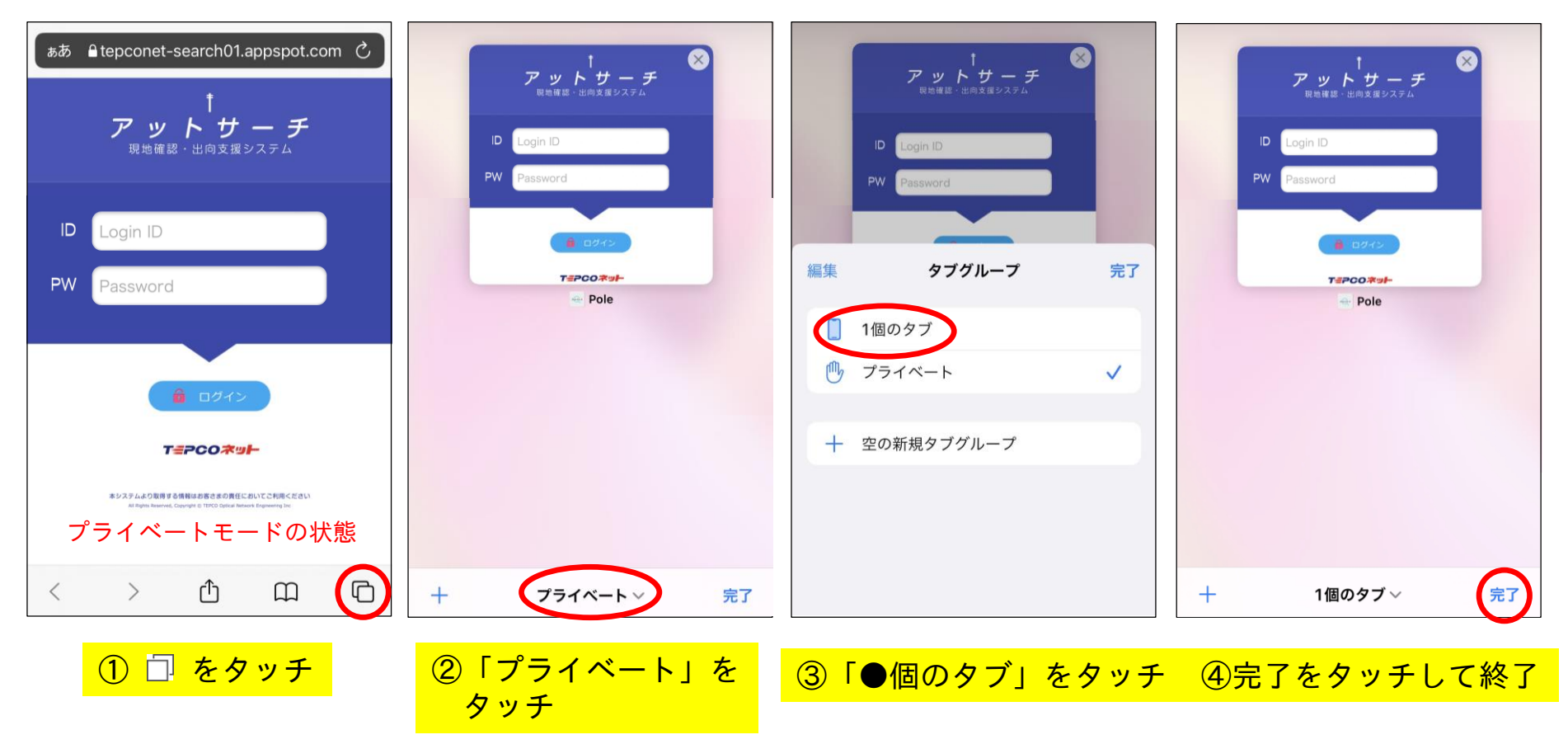

1. Safariの設定

### プライベートモードの解除方法(IOS15以前:例2)

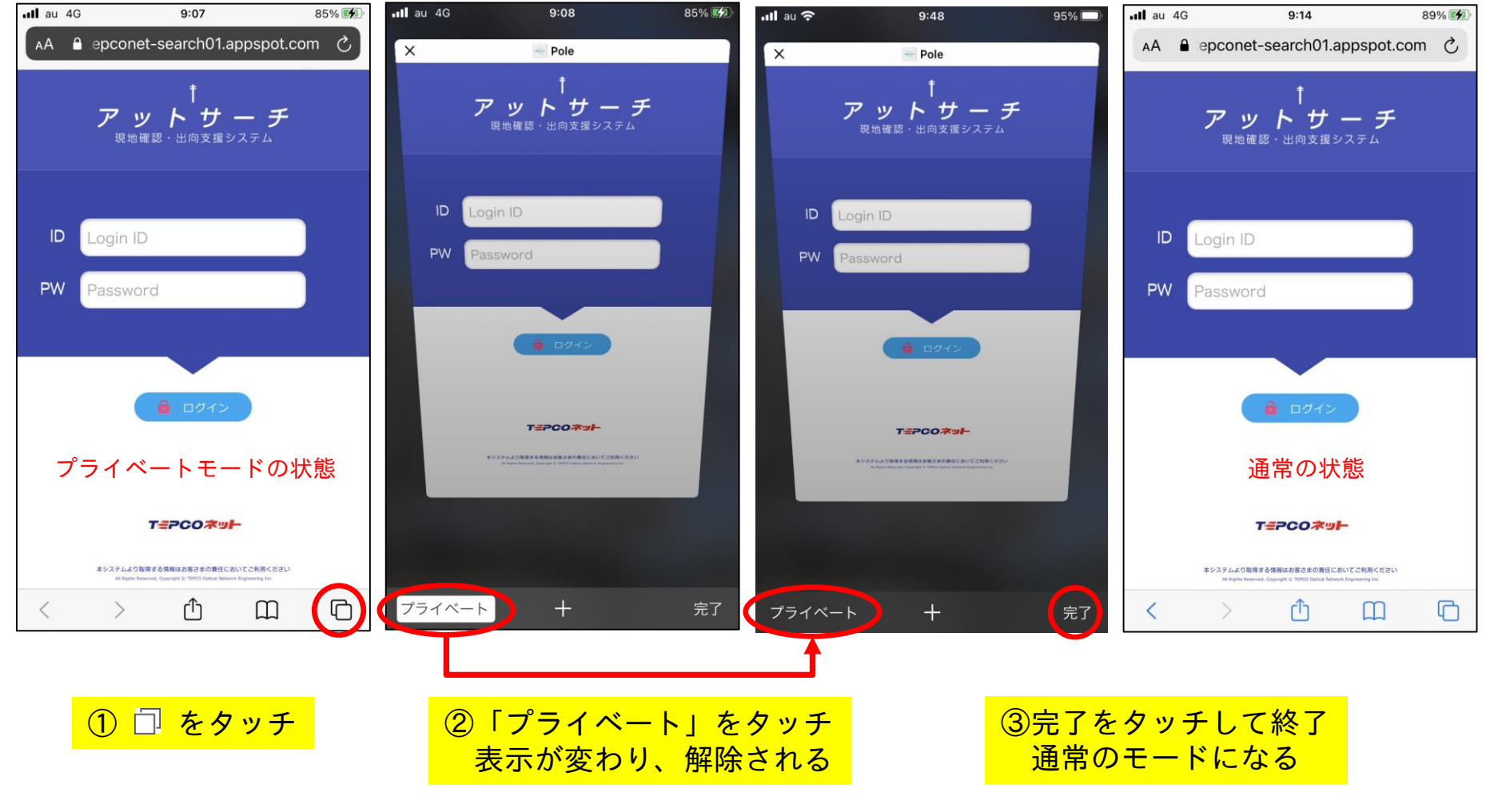

**T=PCO末リー** TEPCO光ネットワークエンジニアリング株式会社

20240116 V3.4 7

# 1. Safariの設定

(2)Cookie保存設定

①設定をタップ

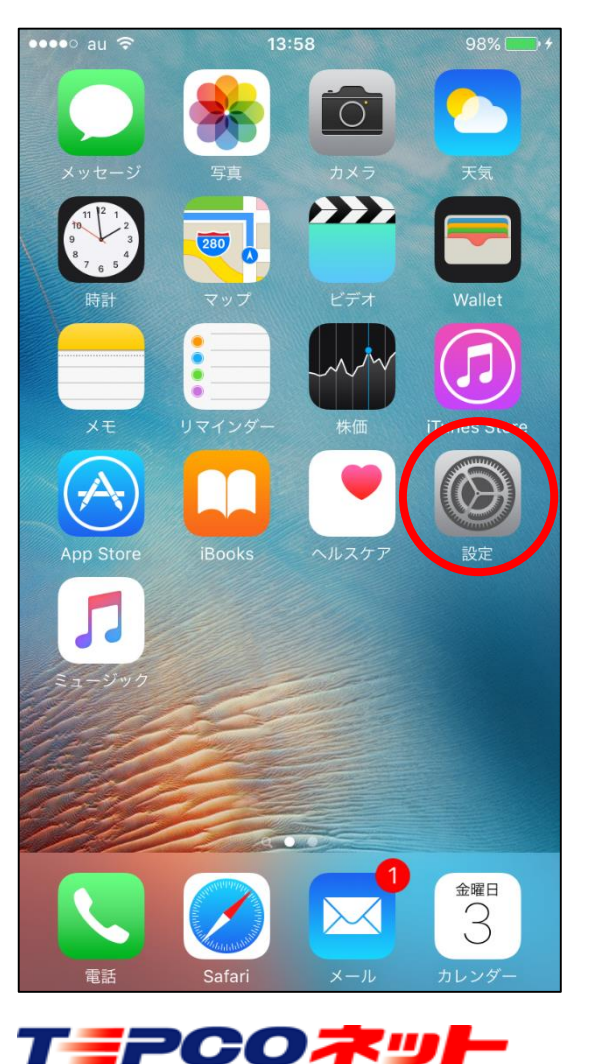

②Safariをタップ

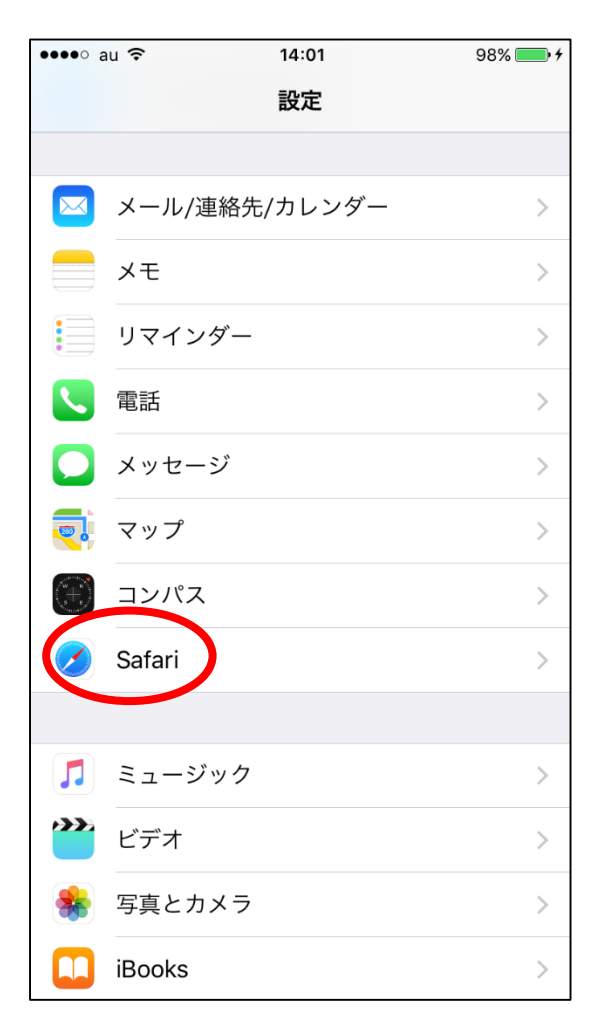

③Safariの設定画面を 上にスクロール

| ••••∘ au ᅙ           | 14:02         | 98% 🛑 🗲  |
|----------------------|---------------|----------|
| < 設定                 | Safari        |          |
| 検索                   |               |          |
| 検索エンジン               |               | Google > |
| 検索エンジンの              | <b></b> 奏補    |          |
| Safari検索候補           |               |          |
| クイックWebサ             | イト検索          | オン >     |
| トップヒットを              | 事前としてむ        |          |
| 検索とプライバシーに<br>一般     | : <b>つ</b> いて |          |
| パスワード                | Ŕ             | s >      |
| 自動入力                 | 2             | >        |
| ょく閲覧 <mark>上に</mark> | スクロール         | する 🌔     |
| お気に入り                |               | お気に入り >  |
| リンクを開く               | 新             | 蜆タブで開く > |
| +°··· → → ··· → ··r  |               |          |

# 1. Safariの設定

TEPCOXUL

### Cookie保存設定(iOS17の場合)

④「詳細」をタップする ⑤「すべてのCookieをブロック」をオフにする

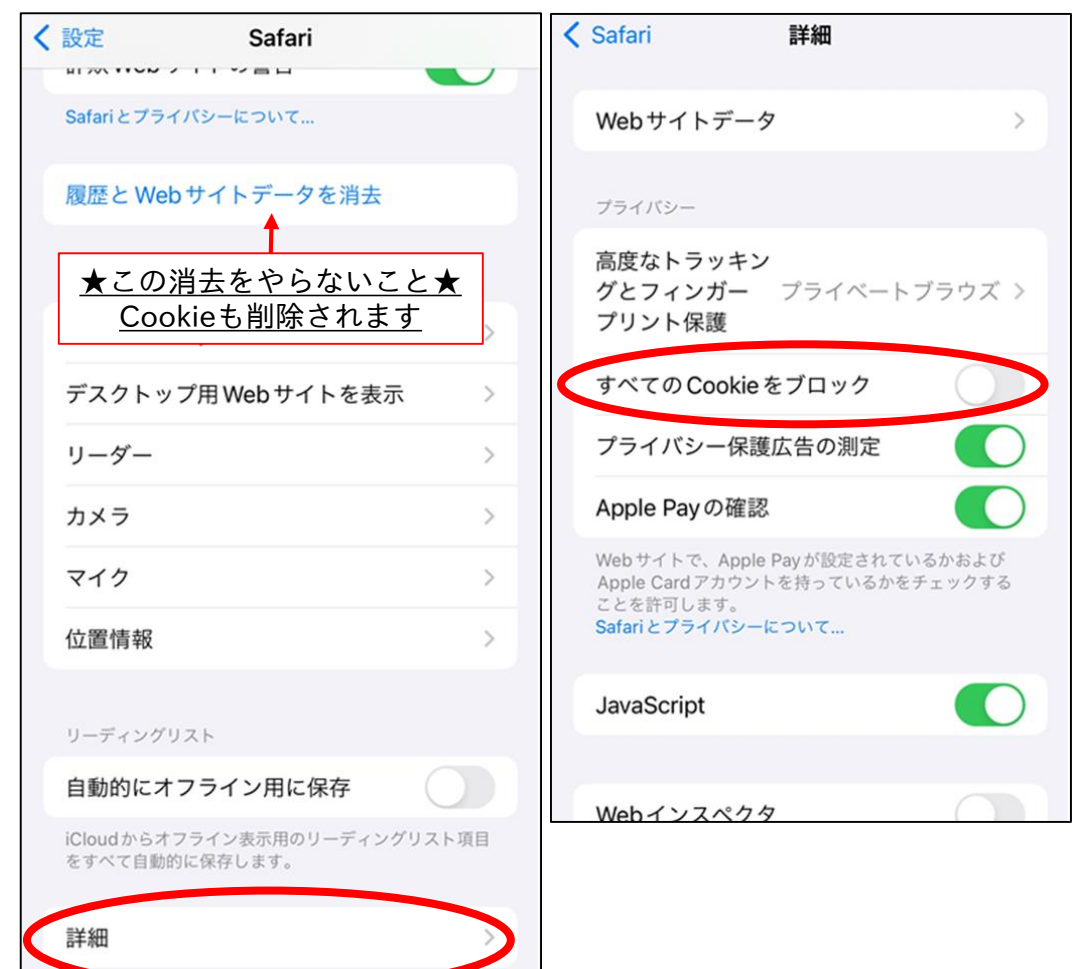

Cookieの設定箇所はここだけです

アットサーチに<u>ログインする前</u>に 「すべてのCookieをブロック」が オフの状態であることを確認してく ださい。

※ログイン後に設定を変更した場合 次回ログイン時にエラーとなること があります。

その際は、お手数ですが弊社まで 「認証解除」をご依頼ください (ご利用IDをお知らせください)

エラーを解除します

# 1. Safariの設定(iOS16の場合)

## Cookie保存設定(iOS16の場合)

### ④「すべてのCookieをブロック」をオフにする

| <b>II</b> au 奈                                                      | 10:40                                     | 87% 🔲               |
|---------------------------------------------------------------------|-------------------------------------------|---------------------|
| く設定                                                                 | Safari                                    |                     |
| タブを閉じる                                                              |                                           | 手動 >                |
| Safariで、最近表示<br>します。                                                | 示されていないタブを自                               | 動的に閉じるように           |
| プライバシーとセキ                                                           | キュリティ                                     |                     |
| サイト越えトラ                                                             | ラッキングを防ぐ                                  |                     |
| すべてのCook                                                            | ieをブロック                                   |                     |
| 詐欺 <b>Web</b> サイ                                                    | トの警告                                      |                     |
| Apple Payの確                                                         | 電認                                        |                     |
| Webサイトで、Ap<br>Apple Cardアカウ<br>許可します。<br><mark>Safariとプライバ</mark> ミ | pple Payが設定されてい<br>ントを持っているかを:<br>ソーについて… | ヽるかおよび<br>チェックすることを |
| 履歴とWebサ-                                                            | イトデータを消去                                  | 4                   |
| WEBサイトの設定                                                           |                                           |                     |
| ページの拡大/約                                                            | 縮小                                        | >                   |
| デスクトップ月                                                             | 用Webサイトを表                                 | 示 >                 |
| <b>=</b> 2C                                                         |                                           |                     |

| 〇手順の①~③はiOS17と共通です。<br>※③のスクロールしていくと、下の方に<br>cookie設定があります                                                                                                  |
|----------------------------------------------------------------------------------------------------|
| この設定はアットサーチに <u>ログインする前</u> におこな<br>ってください<br>※ログイン後に設定を変更した場合、次回ログイン<br>時にエラーとなることがあります。<br>その際は、お手数ですが弊社まで「認証解除」をご<br>依頼ください(ご利用IDをお知らせください)<br>エラーを解除します |
| <u>★この消去をやらないこと★</u><br><u>Cookieも削除されます</u>                                                                                                    |

TEPCO光ネットワークエンジニアリング株式会社

20240116 V3.4 10

2. Chromeの設定

(1)シークレットモードの解除Chromeでは、名称が「シークレット」になります

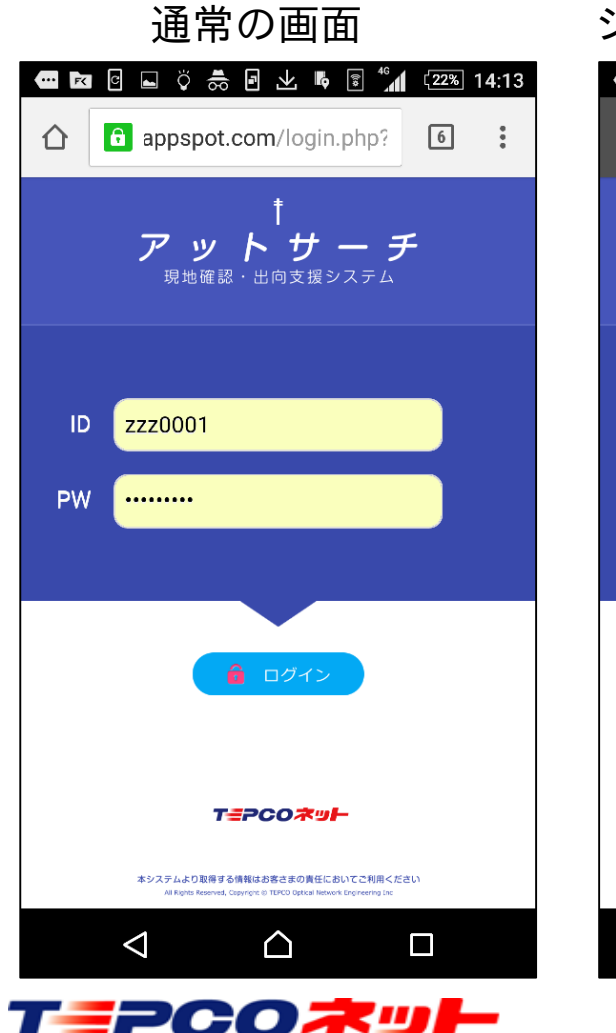

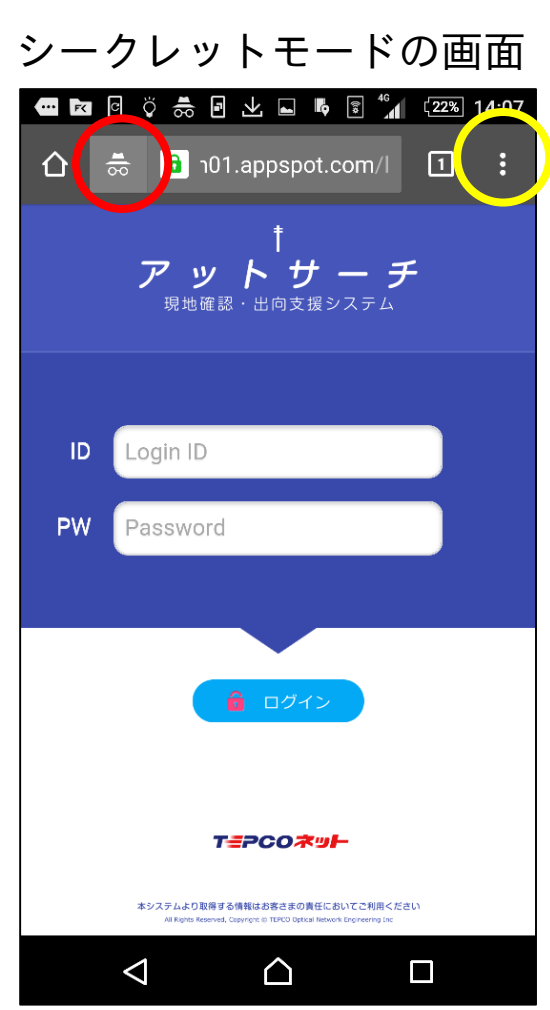

シークレットモードでは画面上部 がグレーになり、赤丸内のマーク が出ます

画面右のメニュー(黄色の丸)を タップして表示される一覧から 「新しいタブ」を選択してログイ ンしてください

※ 1をタップして画面一覧を ひらき、シークレットモードの画 面を×で閉じて通常モードの画面 でログインすることもできます

20240116 V3.4 11

# 2. Chromeの設定

(2) Cookie保存設定

①ブラウザをタップして立上る ②メニューアイコンをタップ

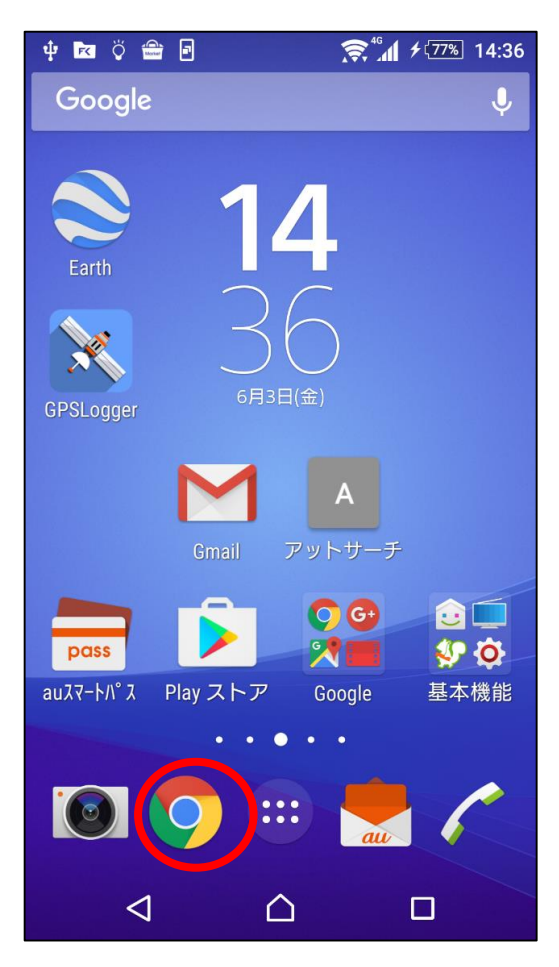

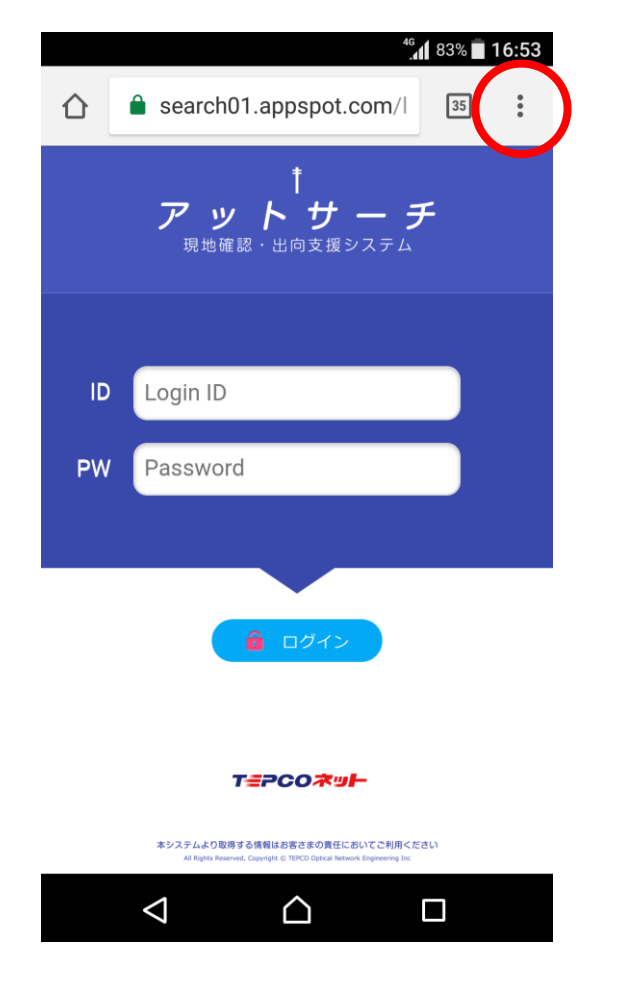

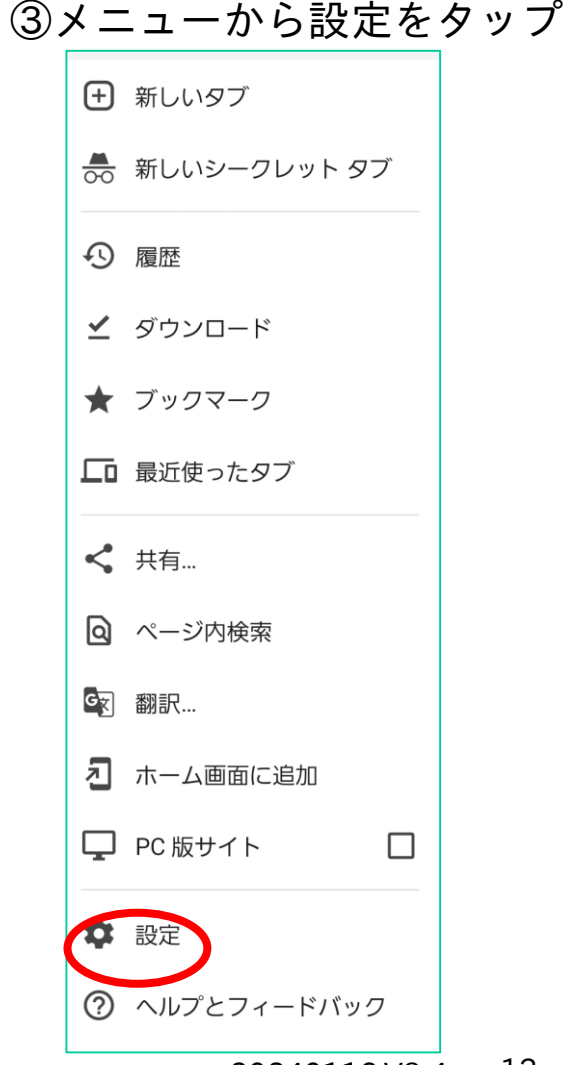

T=PCO末ット

# 2. Chromeの設定

| ④「プライバシーと<br>セキュリティを<br>タップ      | ⑤「閲覧履歴データの削除」<br>をタップ                                              | ⑥「Cookieとサイトデータ」の<br>チェックを外す                                   |
|----------------------------------|--------------------------------------------------------------------|----------------------------------------------------------------|
| <ul><li>← 設定</li><li>⑦</li></ul> | ← プライバシーとセキュリ… ⑦                                                   | ← 閲覧履歴データの削除 ⑦                                                 |
| <b>③</b> 同期<br>オン                | 閲覧履歴データの削除<br>履歴、Cookie、サイトデータ、キャッシュを削除…                           | 基本設定詳細設定                                                       |
| G Google のサービス                   | セーフ ブラウジング<br>標準保護機能: オン                                           | 期間      全期間  ▼                                                 |
| 基本設定                             | 常に安全な接続を使用する                                                       | ● 閲覧履歴<br>なし                                                   |
| 検索エンジン<br>Google                 | 移動先を HTTPS にアップクレードし、HTTPS<br>をサポートしていないサイトは読み込む前に警<br>告を表示します     | Cookie とサイトデータ<br>1,346 件のサイト(Google アカウントへ<br>のログイン状態は維持されます) |
| パスワード                            | お支払い方法へのアクセス<br>お支払い方法を保存しているかどうかの確認を<br>サイトに許可する                  | ■ キャッシュされた画像とファイル<br>6.5 MB                                    |
| お支払い方法                           | ページをプリロードする<br><sub>煙進プリロー</sub> ド                                 | 保存したパスワード<br>yokohama.lg.jp, eki-net.com、、他 240                |
| 住所やその他の情報                        |                                                                    | 件 のパスワード 242 件(同期)                                             |
| プライバシーとセキュリティ                    | セキュア DNS を使用する<br>自動設定                                             | 自動入力フォームのデータ 10 件のアドレス、他 338 件の候補(同期 🏾<br>済み)                  |
| 安全確認                             | 「トラッキング拒否」<br><sub>オフ</sub>                                        | サイトの設定                                                         |
| 通知                               | プライバシー サンドボックス                                                     | 43件のサイト                                                        |
| テーマ                              | 試用版機能はオンになっています                                                    |                                                                |
| 詳細設定                             | プライバシー、セキュリティ、データ収集に関連するその<br>他の設定については、同期と Google サービスをご覧くだ<br>さい | データを削除                                                         |

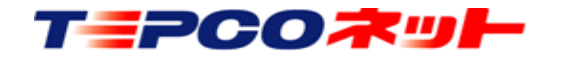